## **CQ** Researcher

CQ Researcher explores controversial issues in the news with objectivity and balance. Use when researching a controversial topic or writing an opinion or persuasive paper.

 Go to https://ezproxy.greatbay.edu/login?url =http://library.cqpress.com/cqresearcher. For off campus login, use your college email username and password.

**COPRESS** 

2. Use the **Quick Search** box at the top of the page to find a keyword or term, or select an option from the first menu on the left side of the page, such as **Browse by Topic**.

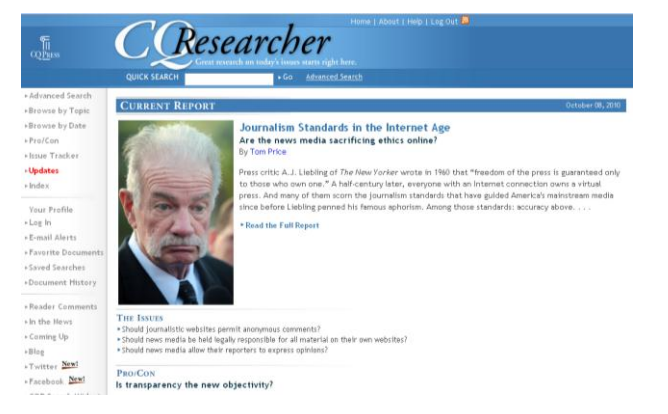

3. In the results list, the **Reports** will be sorted by **Score**, or how relevant they are to your search. You may also sort by **Title**, **Section**, or **Date**. Click on the title to open a report in a new window.

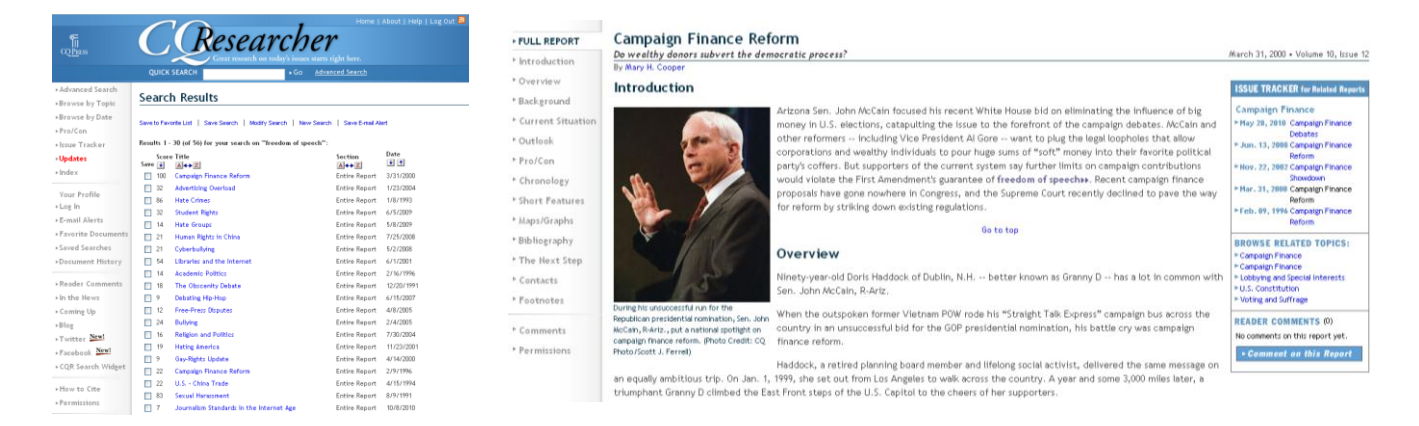

- 4. Scroll down the page to read the report, or navigate using the sections on the left side of the page. You may also view related reports using the **Issue Tracker** (this can be useful in determining if you are viewing the most up-to-date information!) and **Browse Related Topics**.
- 5. To **cite** a CQ Researcher report, select **CiteNow!** at the top of the page. Citations in **APA** and **MLA** formats are provided.